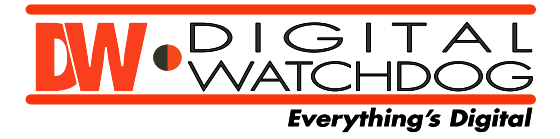

5436 W Crenshaw Street Tampa, FL 33634 www.digital-watchdog.com Technical Support : 1-866-446-3595 / 813-888-9555

# **INSTRUCTION MANUAL**

#### V1365T Series

About manual

Before installing and using the camera, please read this manual carefully. Be sure to keep it handy for future reference.

# PRECAUTIONS

Do not open or modify

Do not open the case except during maintenance and installation, as it may be dangerous and cause damages.

Do not put objects inside the unit

Make sure that no metal objects or flammable substances

get inside the camera. It could cause fire, short-circuits or damages.

#### Be careful when handling the unit

To prevent damage, do not drop the camera or subject it to strong shock or vibration.

- Install away from electric or magnetic fields
- Protect from humidity and dust
- Protect from high temperature

Be careful when installing close to the ceiling , in a kitchen or boiler room, as the temperature may rise to high levels.

Cleaning

Dirt can be removed from the case only by wiping it with a soft cloth moistened with a soft detergent solution.

Mounting Surface

The mounting surface material must be strong enough to support the camera.

# TROUBLESHOOTING

Before sending the camera out for repair, check the items below. If the problem persists after checking these items, contact your service center.

#### ■ If no image appears

Is the coaxial cable attached securely? Are the power and voltage normal? Has the iris of the lens inside the camera been adjusted correctly (with the level volume) ? Is there adequate illumination?

#### ■ If the image is unclear

Is the lens in focus? Is the lens dirty? Dirt or fingerprints on the lens can adversely affect the images. Gently wipe any dirt or fingerprints off the lens with a soft cloth or lens cleaning paper and cleaning fluid (commercially available). Is the monitor adjusted correctly?

WARNING: TO PREVENT THE RISK OF FIRE OR ELECTRIC SHOCK, DO NOT EXPOSE THIS APPLIANCE TO RAIN OR MOISTURE.

# DIMENSION (mm)

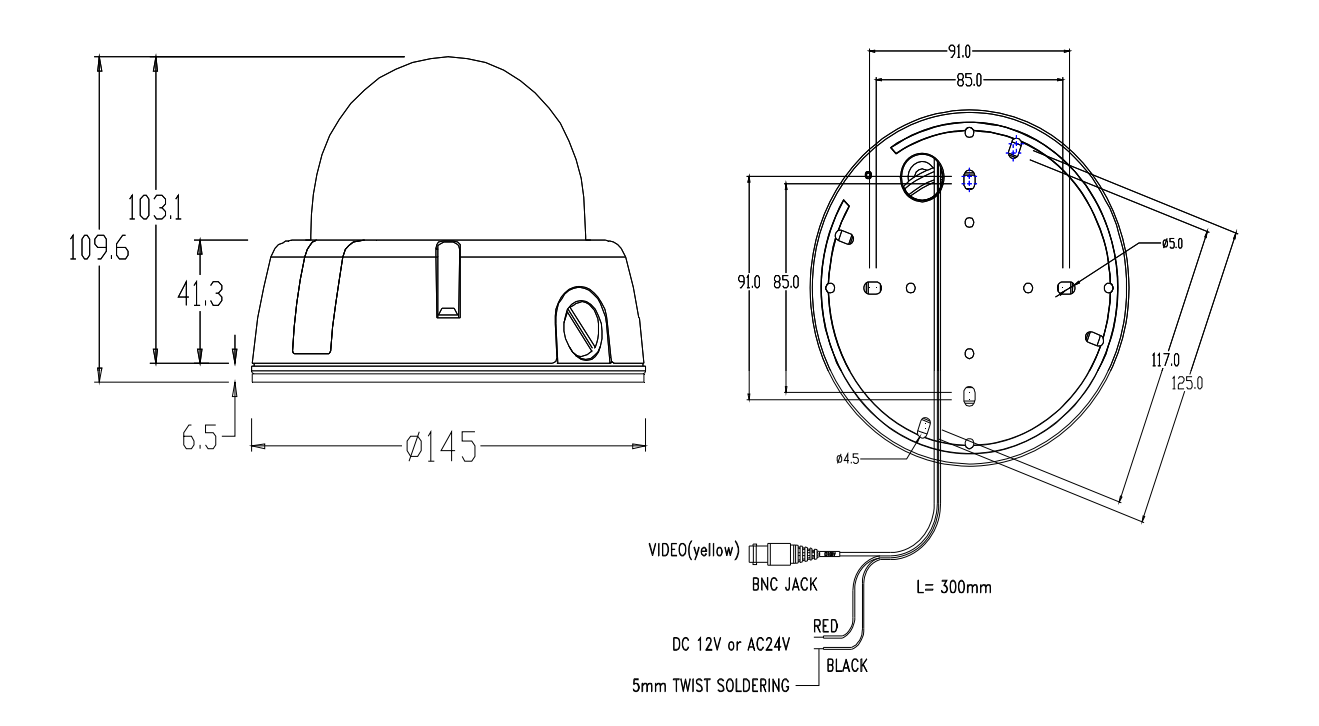

# INSTALLATION

#### V1365T Series

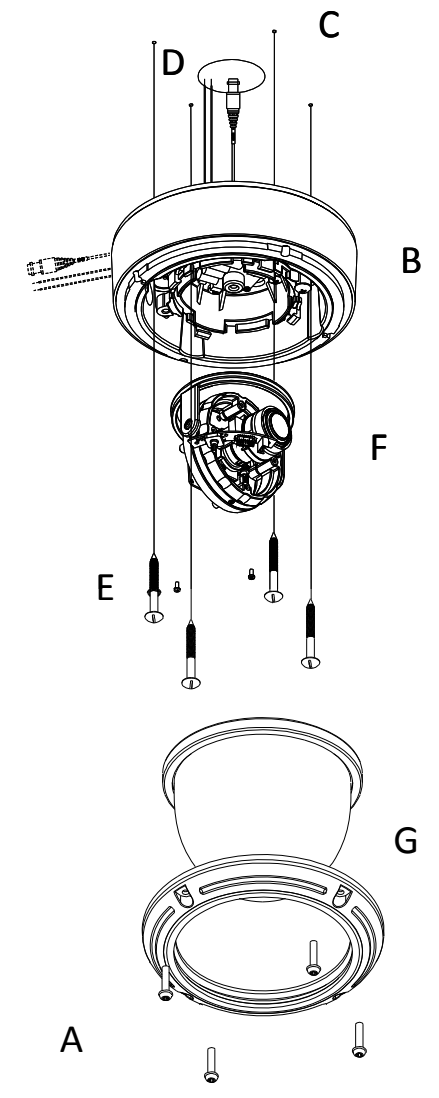

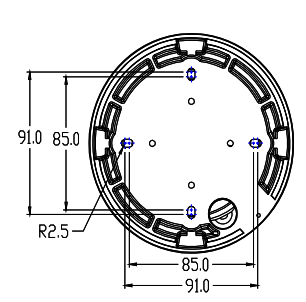

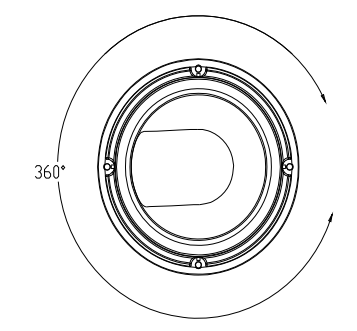

# **INSTALLATION (cont.)**

**A.** Use the supplied L-wrench to remove the four fixing screws from the dome cover.

**B.** Align the camera unit with the surface of the ceiling, make marks on the ceiling in the places where the screw holes are to be drilled, and then drill the four holes.

C. Cut a hole in the ceiling for routing the cables.

**D.** Pass the power cable and video cable from the camera unit through the cable hole in the ceiling.

**E.** Align the four screw holes in the camera unit with the screw holes in the ceiling, and then secure the camera in place by tightening the four or more screws through the washers.

**F.** Carry out the settings and adjustments for the camera.

**G.** Secure the dome cover by tightening the screws.

# CONNECTION

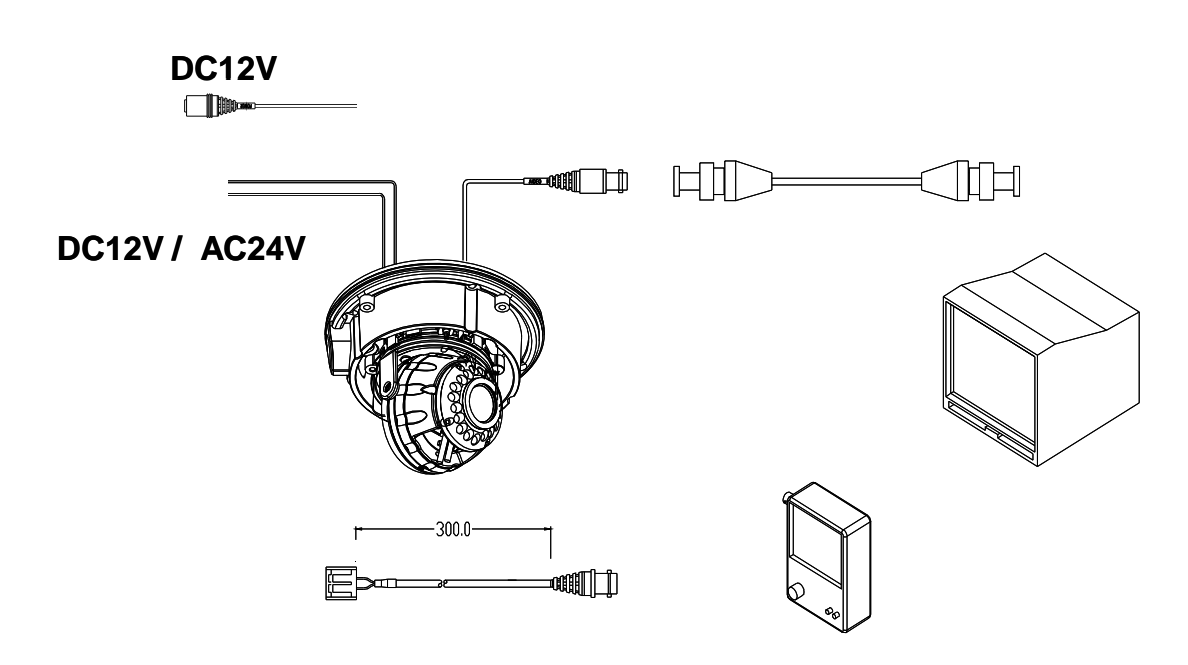

#### **CAUTION**:

Check for polarity when using a DC 12V power supply.

# CAMERA SETTINGS

# ■ LENS ADJUSTMENT

**B. Focus lever** 

A. Zoom Lever

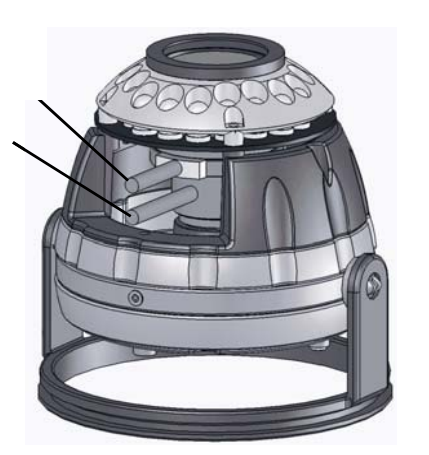

- A. Set the zoom lever to the desired position by moving the Zoom lever.B. Move the Focus lever until the image is focused.

# **OSD MENU SETTINGS - V1365T Series**

V1365T Series

#### OSD MENU CONTROL

• CENTER KEY - Used to access menu mode, Also used to confirm the setting

- UP/DOWN KEY Used to choose the desired menu selection.
- LEFT/RIGHT KEY Used to choose the desired menu feature adjustment.

#### ■ OSD MENU ENTER/EXIT

#### A. OSD MENU ENTER

• Pushing Center Key for 3 seconds.

#### **B. OSD MENU EXIT**

- Press EXIT Menu from Main Menu
- If Pressing Set Key for 3 seconds from Main Menu appear In this case, just press Set Key.

#### C. 'SAVE' and 'QUIT'

- Left or Right Key Selecting Menu
- Up or Down Key Returning to Menu
- 1. Press the SET key to access the main setup mode.
- 2. Select the desired feature using the UP or Down key.
- 3. Change the status of the selected feature using the LEFT or RIGHT key.

#### MAIN MENU

#### A. SETUP ID

#### • DISPLAY ID

- ON :The ID name will displayed in the monitor.
- OFF : The name will not displayed in the monitor.
- CAMERA ID : You can be written to 12 characteristic.
- ID POSITION : Select on screen position of the camera ID.

### **B. LENS**

- MANUAL : Use When using Manual lens.
- DC : You can control the brightness of the screen and adjust the desired DC

level from 10 to -40.

# C. WDR

•EXPO(EXPOSURE): It has the effect of lightening or darkening the picture •WDR (Wide Dynamic Range) : You can adjust the desired WDR level from 20 to -20.

### D. WB CONTROL

- ATW (Auto Tracking White Balance) : The camera automatically control the white balance in any environment.
- AWB (Auto White Balance) : The white balance is automatically adjusted in a specific environment.
- MANUAL : Users can adjust the colors by adding or reducing the WB level. You can adjust the desired WB level from 2,500K to 9,500K

# E. AGC

- ON : Activate automatic gain control feature. You can adjust the desired AGC level from 0 to 38dB.
- OFF : Deactivate automatic gain control feature.

#### F. LOW LIGHT

- SLOW SHUTTER : Control Image brightness by adjusting shutter speed
  - AGC : shutter speed setting( Range 28 to 48)
  - MAX FIELD : Shutter open from Min. x2 to Max. x32 filed accumulation period.
- B&W SS (Black and White Slow Shutter)
- GAIN : To get brighter picture.

### G. SYNC

- INTERNAL : Internal synchronization
- LINE LOCK : Phase adjustment may be necessary in multiple camera
- installations to prevent picture roll when switching between cameras

#### H. RS485

• CAMERA # : Selectable from 1 to 255 (Note : Pelco D is the default)

# I. DAY/NIGHT

- AUTO : For automatic switchover from day mode to night
- (Note : This setting is dependent on the AGC setting.)
- B/W : To keep a B/W image at all times
- COLOR : To keep a color image at all times
- CDS : external input signal control

### J. EXIT MENU

- EXIT NO CHANGES : No change
- SAVE NEW AND EXIT : Save change
- RESTORE FACTORY SETTINGS : Factory default
- SW REV

### K. PREVIOUS PAGE

• PREVIOUS PAGE : Return page

# WARRANTY INFORMATION

**Digital Watchdog** (referred to as "the Warrantor") warrants the Camera Series against defects in materials or workmanship as follows:

**LABOR**: For the initial five (5) years from the date of original purchase, if the camera is determined to be defective, the Warrantor will repair or replace the unit, with

new or refurbished product at its option, at no charge.

**PARTS**: In addition, the Warrantor will supply replacement parts for the initial five (5) years.

To obtain warranty or out of warranty service, please contact a Technical Support Representative at **1-866-446-3595** Monday through Friday from 9:00 AM to 5:00 PM Eastern.

A purchase receipt or other proof of the date of the original purchase is required before warranty service is rendered. This warranty only covers failures due to defects in materials and workmanship which arise during normal use. This warranty does not cover damage which occurs in shipment or failures which are caused by products not supplied by the Warrantor or failures which result from accident, misuse, abuse, neglect, mishandling, misapplication, alteration, modification, faulty installation, set-up adjustments, improper antenna, inadequate signal pickup, maladjustment of consumer controls, improper operation, power line surge, improper voltage supply, lightning damage, rental use of the product or service by anyone other than an authorized repair facility or damage that is attributable to acts of God.

#### LIMITS AND EXCLUSIONS

There are no express warranties except as listed above. The Warrantor will not be liable for incidental or consequential damages (including, without limitation, damage to recording media) resulting from the use of these products, or arising out of any breach of the warranty. All express and implied warranties, including the warranties of merchantability and fitness for particular purpose, are limited to the applicable warranty period set forth above.

Some states do not allow the exclusion or limitation of incidental or consequential

damages, or limitations on how long an implied warranty lasts, so the above exclusions or limitations may not apply to you. This warranty gives you specific legal rights and you may also have other rights that vary from state to state.

If the problem is not handled to your satisfaction, then write to the Address above.

Service calls which do not involve defective materials or workmanship as determined by the Warrantor, in its sole discretion, are not covered. Costs of such service calls are the responsibility of the purchaser.

| Model No.                | V1365T                            |                                           |
|--------------------------|-----------------------------------|-------------------------------------------|
| Camera TYPE              | Color/BW                          | Anti-Vandal Day/Night PIXIM Dome Camera   |
|                          | Mount                             | Surface                                   |
| Image                    | Device                            | PIXIM CMOS                                |
|                          | Size                              | 1/3"                                      |
|                          | Pixels-Total                      | 742(H) x 552(V)                           |
|                          | Pixels-Effective                  | 720(H) x 540(V)                           |
| Scanning                 | System                            | 525 line, 2:1Interlace                    |
|                          | Horizontal Frequency Internal Mod | 15,734Hz                                  |
|                          | Vertical Frequency Internal Mode  | 59.94Hz                                   |
| Min. Scene Illumination  | F1.2                              | 0.08 Lux [TDN 0.01 Lux]                   |
| Functions                | WDR                               | ON                                        |
|                          | AGC                               | ON/OFF (Gain Adjust)                      |
|                          | AWB                               | ATW / AWB / Manual                        |
| Lens                     | Focal Length                      | 3.3 ~ 12mm (3.6x Optical)                 |
| Resolution               | Horizontal                        | 540 TV Lines [at TDN (B/W) :570 TV Lines] |
| Video Output             | VBS 1.0Vp-p                       | VBS 1.0Vp-p(75 Load)                      |
| S/N Ratio                | S/N Ratio                         | 48dB                                      |
| OSD                      | OSD                               | YES                                       |
| Environmental Conditions | Operating Temperature             | -10℃ ~ +55℃(14°F ~ 131°F)                 |
|                          | Humidity                          | Less than 90%                             |
| Power                    | Power Requirement                 | 12VDC/24VAC                               |
|                          | Power Consumption                 | 12VDC: 190mA                              |
|                          |                                   | 24VAC: 165mA                              |
| Physical Specification   | Dimensions(φ x H)                 | 145 x 109.6mm                             |